## Work Order Burn Report – Individual Resources

This job aid will guide the supplier end user through the steps of generating and using the Work Order Burn report for individual resources. Suppliers should generate and monitor this report regularly in order to manage resources effectively and avoid a work stoppage.

If you have a multi-resource work order, resources under that work order will not appear on this report. Use the report: "Work Order Burn\_SUPPLIERS\_Multi-Resource" to monitor and manage those resources.

## Work Order Burn Report – Individual Resources

 Login to Oracle Cloud using the link on bcbsm.com (https://www.bcbsm.com/suppliers)
 Helpful Hint: – If you are not able to successfully log into Oracle Cloud, please reference the Supplier User Guide or contact Procurement@bcbsm.com

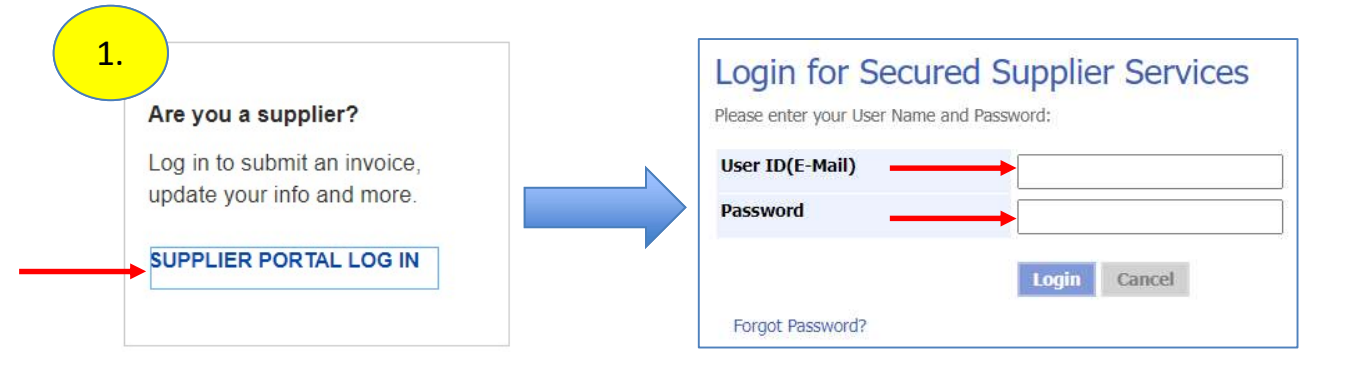

After successful login, select STP
 Helpful Hint: – If you are not able to successfully
 log into STP, please contact
 ContingentLabor@bcbsm.com

Welcome to BCBSM Supplier portal

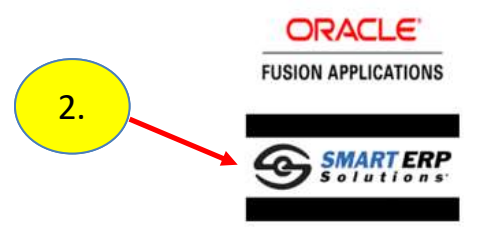

# Locating the Work Order Burn Report

#### 3. Click Main Menu icon

4. The report is available in **STP** in the Main Menu under **Reports/Analytics** 

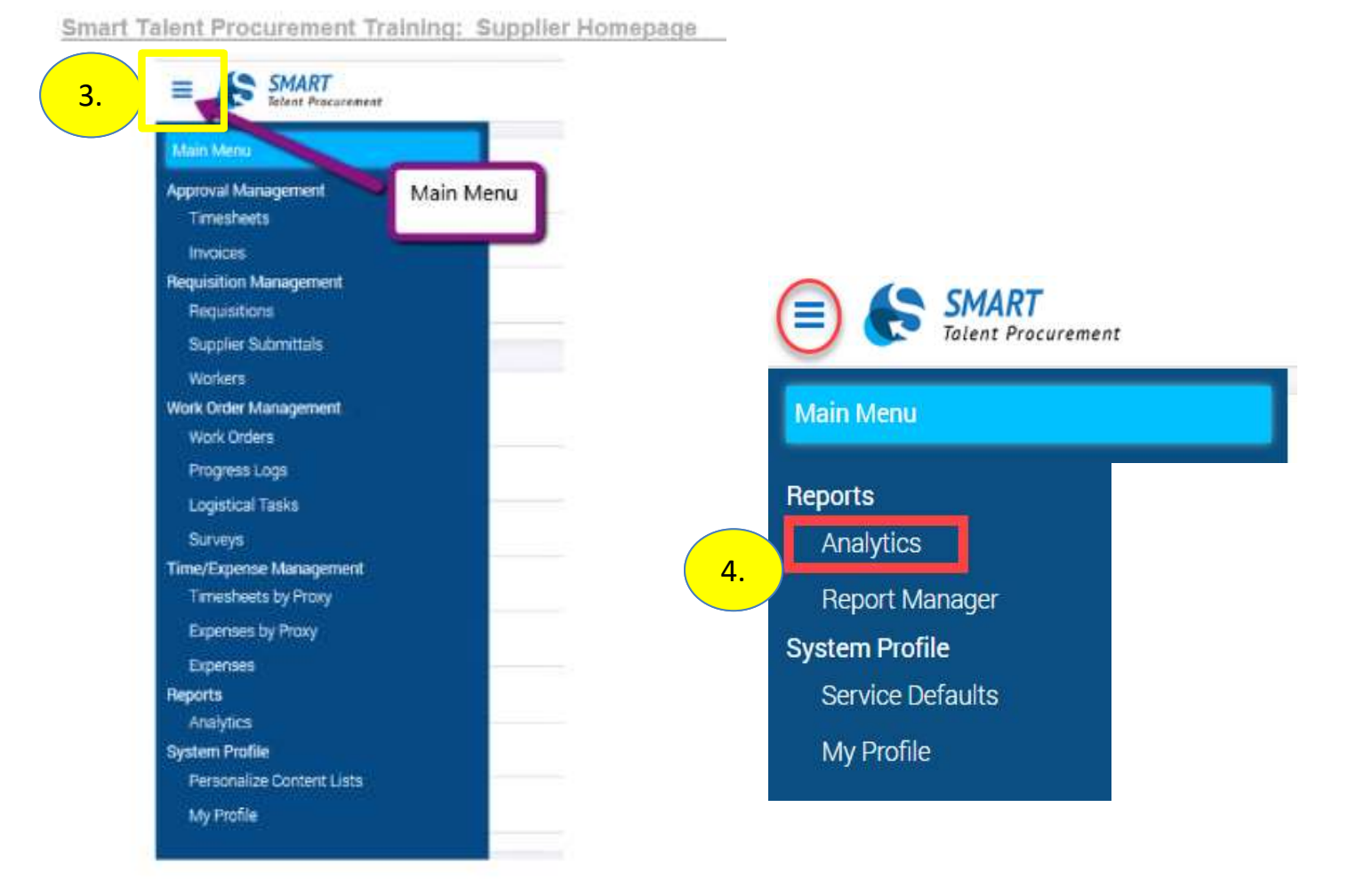

## **Generating the Work Order Burn Report**

5. Click **Catalog** from the top menu bar. If you have previously accessed the report, you will also be able to access

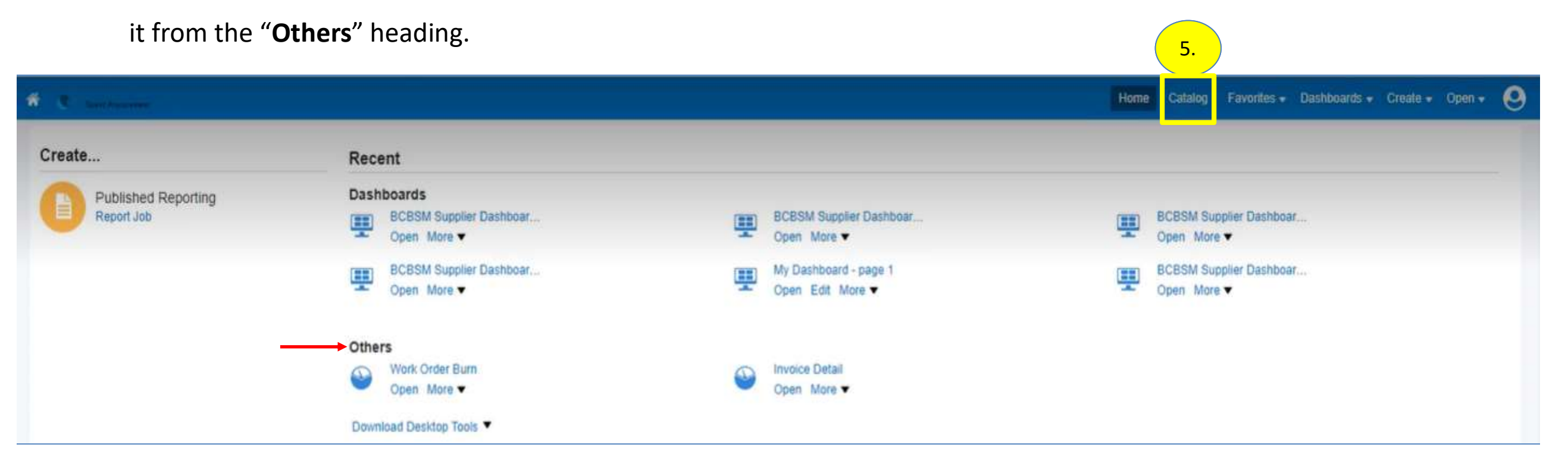

## **Generating the Work Order Burn Report**

6. Click the gray arrow to expand the folders for Shared Folders and Supplier Reports – BCBSM, then click Work Order

7. Click Open (under Work Order Burn)

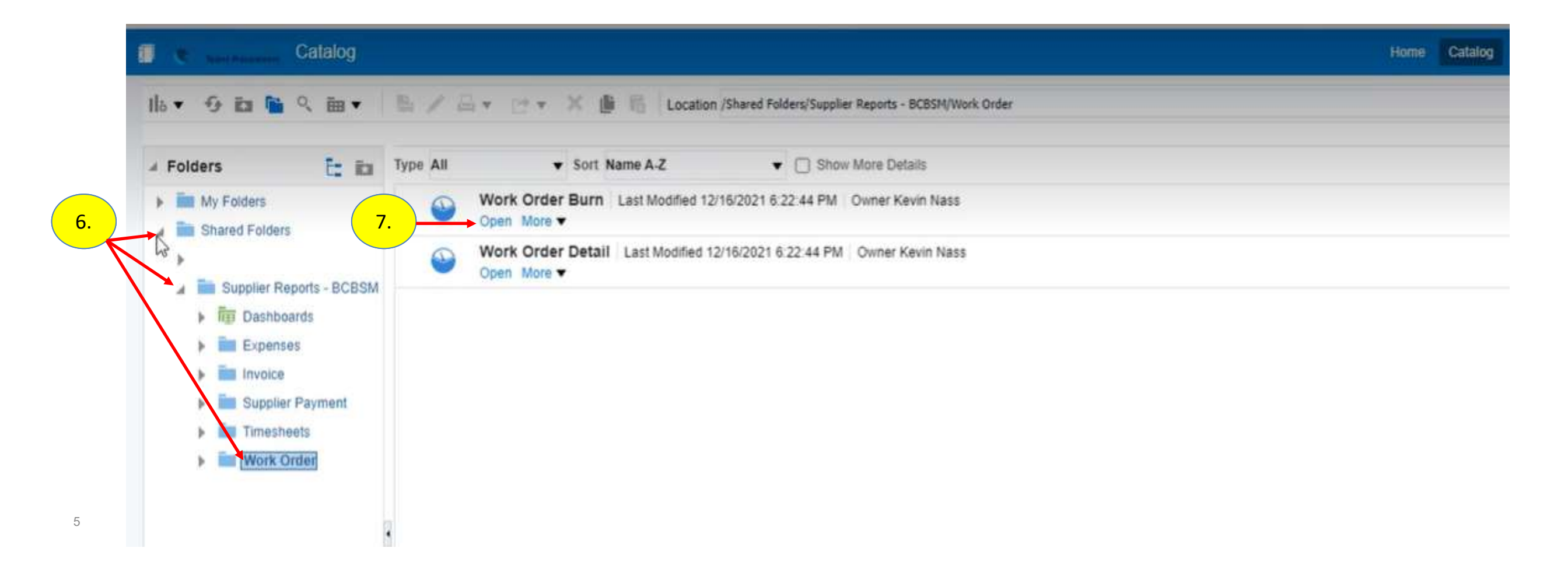

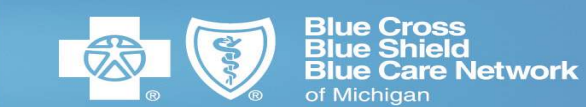

8. Select "**OK**" or use the filter option if you would like to narrow your search.

| Customer                       | BCBSM -        |     | Service Type | Select Value 🔻 |
|--------------------------------|----------------|-----|--------------|----------------|
| Business Unit                  | Select Value 🔻 |     | Project      | Select Value   |
| Department                     | Select Value 🔻 |     |              |                |
| Requester                      | Select Value 🔻 |     |              |                |
| ercent Labor Consumption Range | Between        | •   |              |                |
| Start Date Range               | Between        | 00- | 60           |                |
| End Date Range                 | Between        | 60- | tio -        |                |
| Create Date Range              | Between        | 0   | 50           |                |
| Approved Date Range            | Between        | Če- | tio .        |                |
| Released Date Range            | Between        | 60  | 50           | 8.             |
|                                |                |     |              | OK Reset 🔻     |
| afresh - Copy                  |                |     |              | L3             |

### **Generating the Work Order Burn Report**

9. Once the report appears, you can view it or **Export it into Excel (recommended)** by scrolling to the bottom of the

spreadsheet and clicking Export, Formatted and Excel.

10. Click "**OK**"

11. Once the report opens in Excel, click Enable Editing

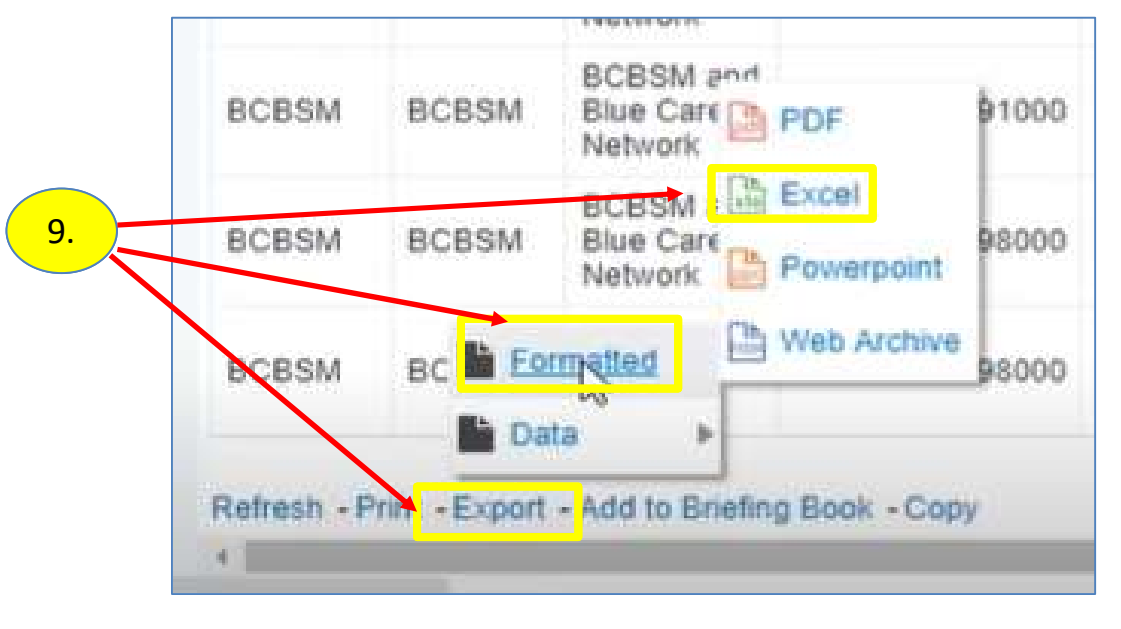

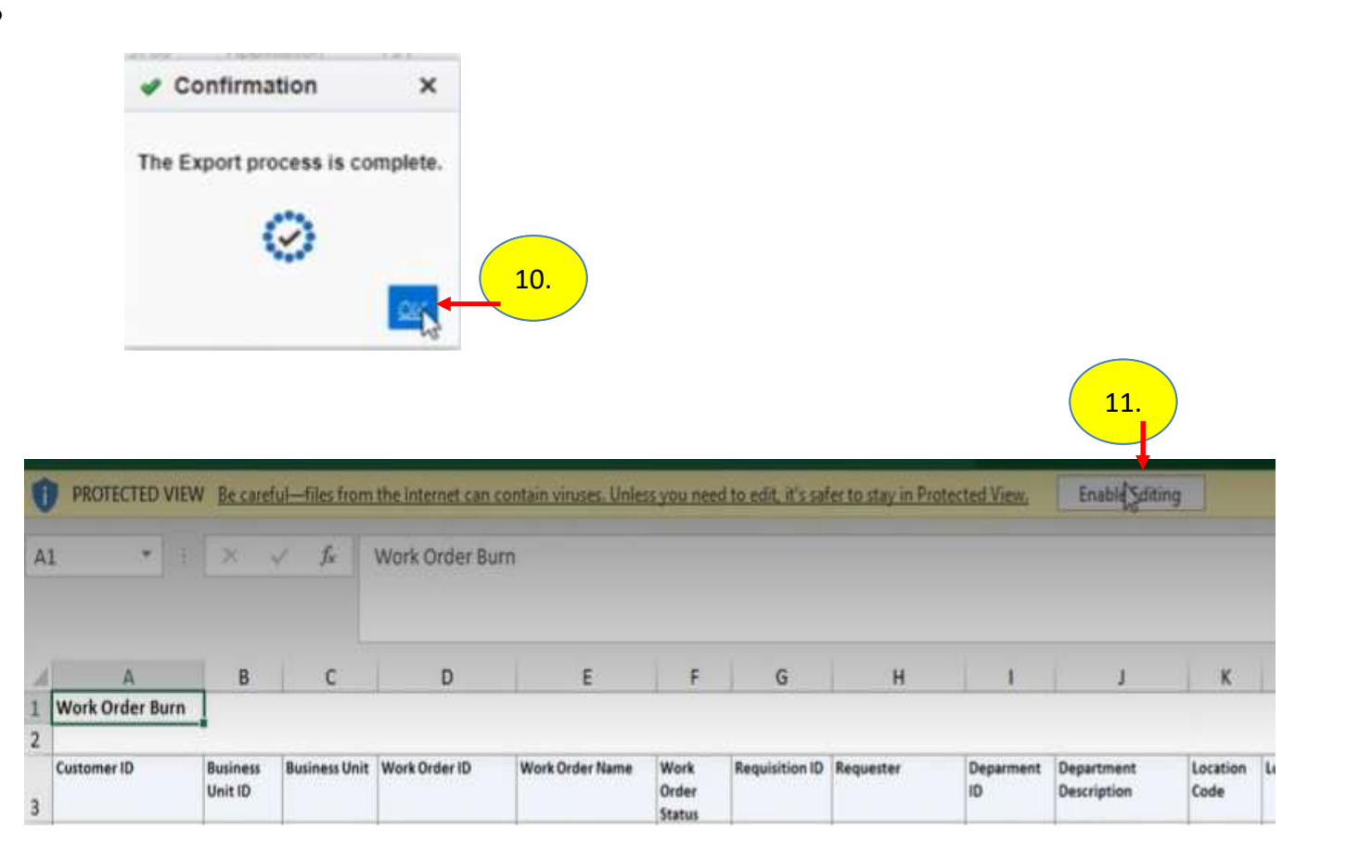

### **Using the Work Order Burn Report**

In the sample below, you can see the details in the report

- The report calculates the average daily <u>"burn rate"</u> based on actual time approved then forecasts the estimated date the PO will run out of money
- > When that date is prior to the Actual End Date per the PO, the cell turns **RED**

Example: The contractor on the first row has a PO end date of 3/31/2022 but will run out of money on 3/18/2022 based on the current burn rate.

| Customer ID | Busine<br>ss Unit | Business<br>Unit                  | Work Order ID  | Requester                     | PO          | Worker   | Actual<br>Start | Actual<br>End | Work<br>Order | Labor<br>Amount | Expens | Total<br>Work | Consum<br>ed Labor | Consum<br>ed | n Remaini<br>ng | Remainin<br>g  | Remainin<br>g Billable | Percent<br>Consum | Percent<br>Labor | Percen Days<br>t Burn | Days<br>ed Remain | E:<br>ning d | stimate<br>Daily | Estimated<br>Days until | Estimated<br>Bun Out |
|-------------|-------------------|-----------------------------------|----------------|-------------------------------|-------------|----------|-----------------|---------------|---------------|-----------------|--------|---------------|--------------------|--------------|-----------------|----------------|------------------------|-------------------|------------------|-----------------------|-------------------|--------------|------------------|-------------------------|----------------------|
| *           | ID 👻              | -                                 | Ŧ              |                               | -           |          | ▼ Date ▼        | Date -        | Rat →         | -               | Ame 🚽  | Order<br>Amou | Amou 🚽             | Expe 🚽       | Labo<br>Amot    | Expen<br>Amour | Amour -                | ption 👻           | Consu 🚽          | Exp                   | -                 | → Bi         | urn -            | Run Du                  | , Date 👻             |
| BCBSM       | BCBSM             | BCBSM and<br>Blue Care<br>Network | BCW00000118000 | Keith, Teresa                 | 11010000499 | Worker 1 | 13/2021         | 3/31/2022     | 78            | 202176          | 0      | 202176        | . 172692           | . 0          | 3. 29484.       | . 0.           | 29484.                 | 85.42             | 85.42            |                       | 269               | 54           | 641.98           | 4                       | 6. 3/18/2022         |
| BCBSM       | BCBSM             | BCBSM and<br>Blue Care<br>Network | BCW00000119000 | Keith, Teresa                 | 11010000412 | Worker 2 | 132021          | 5/25/2022     | 88            | 396105.0        | 6 0    | 396105.       | 5 273592           |              | 122513.6        | 0              | 122513.6               | 69.07             | 69.07            |                       | 269               | 93           | 1017.07          | 12                      | 0. 77¥2022           |
| BCBSM       | BCBSM             | BCBSM and<br>Blue Care<br>Network | BCW00000121000 | Rangasamy,<br>Balasubramaniam | 11010000242 | Worker 3 | 1/3/2021        | 3/31/2022     | 80            | 211507.3        | 2 0    | . 211507.:    | 2 193600           | . 0          | 0. 17907.2      | 2 0.           | 17907.2                | 91.53             | 91.53            |                       | 269               | 54           | 719.70           | 2                       | 5. 2/17/2022         |
| BCBSM       | BCBSM             | BCBSM and<br>Blue Care<br>Network | BCW00000123000 | Trombly, Lori                 | 11010000791 | Worker 4 | 1/3/2021        | 4/20/2022     | 55            | 172515.3        | 2 0    | 172515.       | 2 110632.5         | 5 0          | 0. 61882.7      | 0              | 61882.7                | 64.13             | 64.13            |                       | 269               | 68           | 411.27           | 15                      | 0. 8/12/2022         |
| BCBSM       | BCBSM             | BCBSM and<br>Blue Care<br>Network | BCW00000124000 | Keith, Teresa                 | 11010000473 | Worker 5 | 1/3/2021        | 7/31/2022     | 88            | 303072          | . 0    | . 303072      | . 204864           | . 0          | ). 98208        | 0.             | 98208                  | 67.6              | 67.6             |                       | 269               | 140          | 761.58           | 12                      | 9. 7/13/2022         |
| BCBSM       | BCBSM             | BCBSM and<br>Blue Care<br>Network | BCW00000126000 | Ogletree, Vera                | 11010000116 | Worker 6 | 132021          | 3/31/2022     | 52            | 146914.5        | 6 0    | 146914.5      | 6 105742           | C            | . 41172.56      | i 0.           | 41172.56               | 71.98             | 71.98            |                       | 269               | 54           | 393.09           | 10                      | 5. 6/9/2022          |

### **Using the Work Order Burn Report**

#### 16. ACTION NEEDED – When the PO will run out of money before the PO Actual End Date:

- a) Reach out to the engagement manager/leader to discuss additional funding/renewal
  - I. Reach out at least 30 days prior to the estimated run out date
  - II. Discuss whether the contractor (1) will be extended, (2) will be offboarded when the PO runs out of money or (3) will begin working fewer hours each day/week in order to make it to the PO expiration date without running out of money
  - III. Continue to reach out until you receive an answer
- b) If the engagement manager/leader wants to extend the contractor, please make sure the engagement manager/leader submits a change order in STP at least 2 weeks prior to the PO running out of money

*Important Note:* It is a violation of BCBSM Enterprise policy for a contractor to continue working after the PO is out of money. Policy violations are tracked as part of supplier performance evaluations.

Helpful Hint: Be sure to notify <u>contingentlabor@bcbsm.com</u> if you encounter any issues regarding the response from the engagement manager/leader.

#### How to Mark the Work Order Burn Report as a Favorite

1. From the **"Catalog"** screen, under **"Work Order Burn"**, click the drop-down arrow (next to **"More"**.

2. Select "Add to Favorites"

3. Now you will be able to select the report from your **"Favorites"** at the top menu bar.

Also, recent items will show up in the **"Others"** section on the Home page.

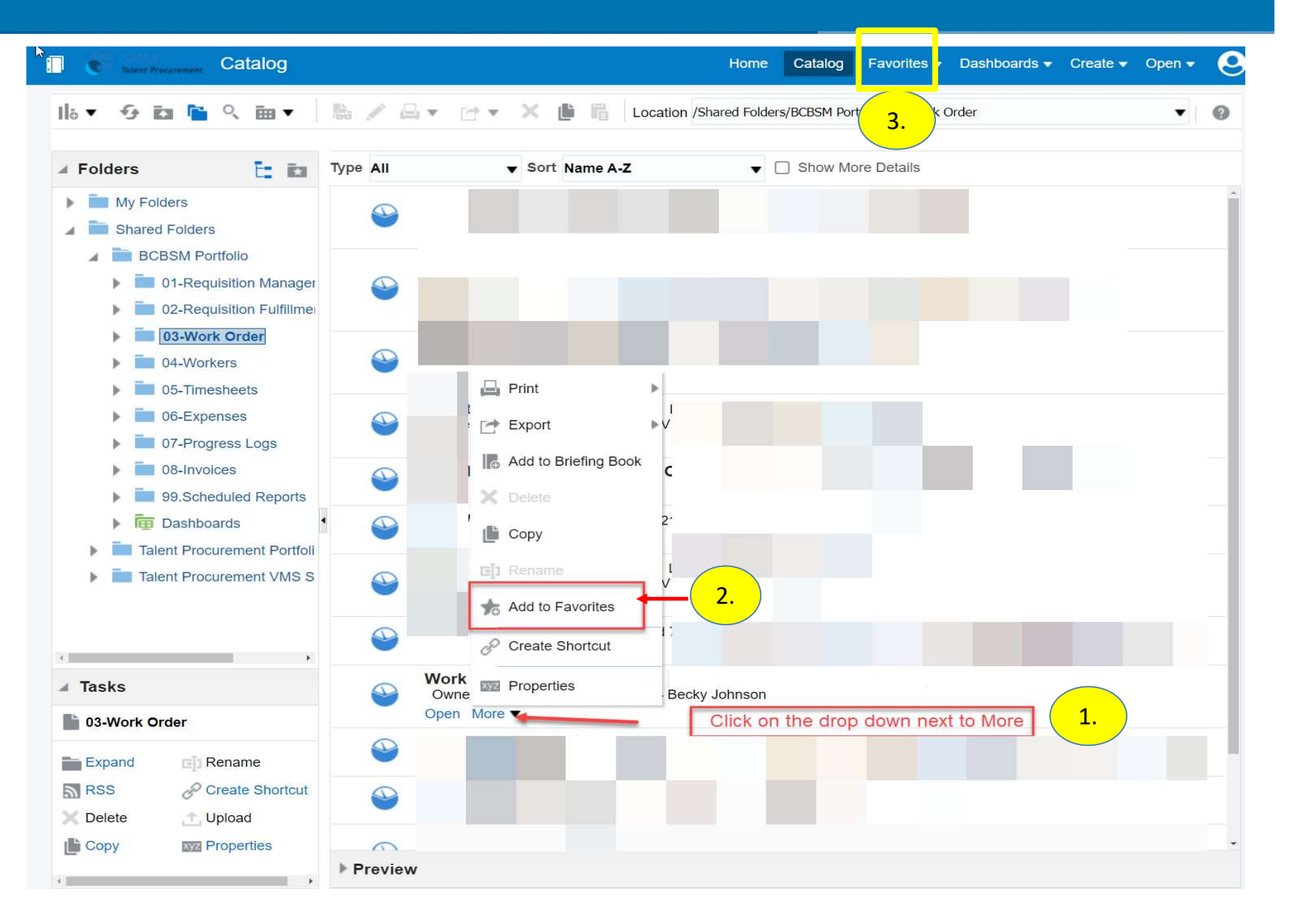